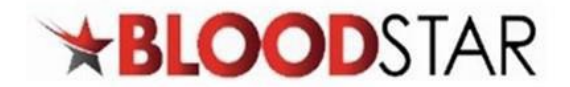

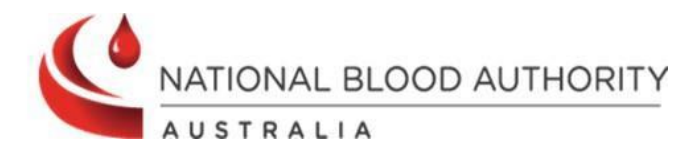

# **Dose Change Requests**

If a dose and/or product change is required, a request can be submitted through a patient's **Current Authorisation** on the **Patient Record** page. BloodSTAR will prompt an Authoriser to review and action, as per the existing process.

In the scenario a **different product** than what has been allocated in BloodSTAR is requested, a **clinically valid reason** must be provided. A request for a different product is closely reviewed by Lifeblood Authorisers and may not be approved if clinical justification is not provided.

#### **Requesting a Dose Change**

1. From either the home page, **My Authorised Patients**, or **Authorisation Requests**, select the patient that requires the change. Under the **Patient** column, select the patient's name.

|           | sed Patients                                                               | Pending Rev                                                                                                    | iews My Requests                                                                                                    |                                                                                                    |                                                                                               |                                                                                                    |                                                                                                    |                                                                                                    |                            |            |
|-----------|----------------------------------------------------------------------------|----------------------------------------------------------------------------------------------------|----------------------------------------------------------------------------------------------------|----------------------------------------------------------------------------------------------------|-----------------------------------------------------------------------------------------------|----------------------------------------------------------------------------------------------------|----------------------------------------------------------------------------------------------------|----------------------------------------------------------------------------------------------------|----------------------------|------------|
| Show pa   | atients whe                                                                | re l am                                                                                                    |                                                                                                    |                                                                                                    |                                                                                               |                                                                                                    |                                                                                                    | + New Initial A                                                                                       | Authorisation              | Request    |
| Treatin   | ng Medical Sp                                                              | pecialist                                                                                                    |                                                                                                    |                                                                                                    |                                                                                               |                                                                                                    |                                                                                                    |                                                                                                    |                            |            |
| Reques    | sting Medica                                                               | l Officer                                                                                                    |                                                                                                    |                                                                                                    |                                                                                               |                                                                                                    |                                                                                                    |                                                                                                    |                            |            |
| □ Diagno  | d Diagnosis I                                                              | Medical Officer                                                                                                    |                                                                                                    |                                                                                                    |                                                                                               |                                                                                                    |                                                                                                    |                                                                                                    |                            |            |
|           | 0                                                                          |                                                                                                    |                                                                                                    |                                                                                                    |                                                                                               |                                                                                                    |                                                                                                    |                                                                                                    |                            |            |
| Patient   | D                                                                          | ate of Birth                                                                                                    | Treating Facility                                                                                                    | Patient ID                                                                                                    | Medical                                                                                       | Condition                                                                                                    |                                                                                                    | End Date                                                                                              | Autho                      | orisation  |
|           | 0                                                                          | 1-Jan-2000                                                                                                    |                                                                                                    |                                                                                                    | Primary                                                                                       | immunodeficiency of                                                                                                    | diseases (PID)                                                                                                    | 28-Jan-202                                                                                            | 5                          |            |
| н .       | 1 🕨 🕽                                                                      | 10 ~                                                                                                    | items per page                                                                                                    |                                                                                                    |                                                                                               |                                                                                                    |                                                                                                    |                                                                                                    | 1 - 1 c                    | of 1 items |
| UNCIDE    |                                                                            | (Cuucsus                                                                                                    |                                                                                                    |                                                                                                    |                                                                                               |                                                                                                    |                                                                                                    |                                                                                                    |                            |            |
|           | Updat                                                                      | red 06-Sep-2024                                                                                                    | anges from 15 Conton                                                                                                    | nhor 2024                                                                                                    |                                                                                               |                                                                                                    |                                                                                                    |                                                                                                    | Read m                     | ore 🗸      |
|           | Updat<br>Impo<br>Pleas                                                     | ed 06-Sep-2024                                                                                                    | anges from 15 Septen<br>date your mobile num                                                                                                    | nber 2024<br>nber and email a                                                                                  | address in B                                                                                  | loodPortal before 1                                                                                                    | 5 September 2024.                                                                                                    | . This is                                                                                             | <u>Read m</u>              | iore 💙     |
| E         | Updat<br>Impo<br>Pleas<br>Updat                                            | ed 06-Sep-2024<br>prtant Login Chase review and up<br>red 28-Aug-2024                                                                                                    | anges from 15 Septen<br>date your mobile num                                                                                                    | nber 2024<br>nber and email a                                                                                  | address in E                                                                                  | iloodPortal before 1                                                                                                    | 5 September 2024.                                                                                                    | . This is                                                                                             | Read m                     |            |
| G         | Updat<br>Impo<br>Pleas<br>Updat<br>Bloo<br>prefe                           | ed 06-Sep-2024<br>ortant Login Ch.<br>se review and up<br>red 28-Aug-2024<br>dSTAR Facility F<br>erred immunoglo                                                           | anges from 15 Septen<br>date your mobile num<br>Preference Function C<br>obulin product <u>cannot b</u>                                                                                        | nber 2024<br>nber and email a<br>Currently Overri<br>be supported at th                                        | <b>iddress</b> in E<br><b>dden</b> The fu                                                     | iloodPortal before 1<br>unctionality in Blood<br>will be overridden by                                                                               | 5 September 2024.<br>ISTAR for facilities t<br><u>the system</u> . Dispen                                                     | . This is<br>to select a<br>hisers are                                                                | Read m                     |            |
| e         | Updat<br>Impo<br>Pleas<br>Updat<br>Bloo<br>prefe<br>Updat                  | ed 06-Sep-2024<br>prtant Login Chases review and up<br>ed 28-Aug-2024<br>dSTAR Facility F<br>erred immunoglo<br>red 28-Feb-2023                                            | anges from 15 Septen<br>date your mobile num<br>Preference Function C<br>obulin product <u>cannot b</u>                                                                                        | nber 2024<br>nber and email a<br>Currently Overri<br>be supported at th                                        | <b>ddress</b> in E<br><b>dden</b> The fu<br><i>iis time and</i> i                             | loodPortal before 1<br>unctionality in Blood<br>will be overridden by                                                                                | 5 September 2024.<br>ISTAR for facilities t<br><u>the system</u> . Dispen                                                     | . This is<br>to select a<br>isers are                                                                 | Read m                     | iore.♥     |
| e         | Updat<br>Impo<br>Pleas<br>Updat<br>Bloo<br>prefe<br>Updat<br>! TRA<br>2022 | ed 06-Sep-2024<br>ortant Login Cha-<br>se review and up<br>red 28-Aug-2024<br>dSTAR Facility F<br>erred immunoglo<br>ed 28-Feb-2023<br>ANSITION OF AU<br>the National Blo  | anges from 15 Septen<br>date your mobile num<br>Preference Function C<br>obulin product <u>cannot b</u><br>DSTRALIA'S DOMESTIC<br>Dod Authority announce                                       | nber 2024<br>nber and email a<br>Currently Overri<br>be supported at th<br>PLASMA PRODU<br>red that five of Au | <b>dden</b> The fu<br>dden The fu<br><i>is time and f</i><br>JCTS: What<br>istralia's dor     | iloodPortal before 1<br>unctionality in Blood<br><u>will be overridden by</u><br>you need to do to<br>mestic plasma produ                            | 5 September 2024.<br>ISTAR for facilities t<br><u>the system</u> . Dispen<br><b>start preparing</b> O<br>ucts will be changin | . This is<br>to select a<br>isers are<br>in 19 May<br>ing from early                                  | Read m<br>Read m<br>Read m |            |
| Reference | Updat<br>Impo<br>Pleas<br>Updat<br>Bloo<br>prefe<br>Updat<br>! TRA<br>2022 | ed 06-Sep-2024<br>prtant Login Chi<br>se review and up<br>red 28-Aug-2024<br>dSTAR Facility F<br>erred immunoglo<br>ed 28-Feb-2023<br>UNSITION OF AU<br>the National Blo   | anges from 15 Septen<br>date your mobile num<br>Preference Function C<br>obulin product <u>cannot b</u><br>ISTRALIA'S DOMESTIC<br>ood Authority announce<br>Request Type                       | nber 2024<br>nber and email a<br>Currently Overri<br>be supported at th<br>PLASMA PRODU<br>ed that five of Au  | iddress in E<br>dden The fu<br><i>lis time and I</i><br>JCTS: What<br>Istralia's dor<br>Reque | iloodPortal before 1<br>unctionality in Blood<br><u>will be overridden by</u><br><b>you need to do to</b><br>mestic plasma produ<br><b>st Status</b> | 5 September 2024.<br>ISTAR for facilities t<br><u>the system</u> . Dispen<br><b>start preparing</b> O<br>ucts will be changin | . This is<br>to select a<br>isers are<br>in 19 May<br>ig from early                                   | Read m<br>Read m           |            |
| Reference | Updat<br>Impo<br>Pleas<br>Updat<br>Bloo<br>prefe<br>Updat<br>! TRA<br>2022 | ed 06-Sep-2024<br>ortant Login Cha-<br>se review and up<br>red 28-Aug-2024<br>dSTAR Facility F<br>erred immunoglo<br>red 28-Feb-2023<br>ANSITION OF AU<br>the National Blo | anges from 15 Septen<br>date your mobile num<br>Preference Function C<br>obulin product <u>cannot b</u><br>DSTRALIA'S DOMESTIC<br>Dood Authority announce<br>Request Type                      | nber 2024<br>nber and email a<br>Currently Overri<br>be supported at th<br>PLASMA PRODU<br>red that five of Au | ddress in E<br>dden The fu<br><i>is time and</i> i<br>JCTS: What<br>Istralia's dor<br>Reque   | iloodPortal before 1<br>unctionality in Blood<br>will be overridden by<br>you need to do to<br>mestic plasma produ<br>st Status                      | 5 September 2024.<br>ISTAR for facilities t<br><i>the system</i> . Dispen<br><b>start preparing</b> O<br>ucts will be changin | . This is<br>to select a<br>isers are<br>in 19 May<br>ig from early<br>Search Clear                   | Read m<br>Read m           | lore ♥     |
| Reference | Updat<br>Impo<br>Pleas<br>Updat<br>Bloo<br>prefe<br>Updat<br>! TRA<br>2022 | ed 06-Sep-2024<br>ortant Login Chi-<br>se review and up<br>red 28-Aug-2024<br>dSTAR Facility F<br>erred immunoglo<br>red 28-Feb-2023<br>ANSITION OF AU<br>the National Blo | anges from 15 Septen<br>date your mobile num<br>Preference Function C<br>obulin product <u>cannot b</u><br>ISTRALIA'S DOMESTIC<br>Dood Authority announce<br>Request Type<br>Medical Condition | nber 2024<br>nber and email a<br>Currently Overri<br>be supported at th<br>PLASMA PRODU<br>red that five of Au | dden The fu<br>dden The fu<br><i>is time and</i> i<br>JCTS: What<br>Istralia's dor<br>Reque   | iloodPortal before 1<br>unctionality in Blood<br>will be overridden by<br>you need to do to<br>mestic plasma produ<br>st Status<br>Creation Date     | 5 September 2024.<br>ISTAR for facilities t<br><i>the system</i> . Dispen<br><b>start preparing</b> O<br>ucts will be changin | . This is<br>to select a<br>isers are<br>in 19 May<br>ing from early<br>Search Clear<br>Authorisation | Read m<br>Read m<br>Read m |            |

2. Scroll down to view the details in **Current Authorisation** and under **Regimen**, locate dose to be changed. Under the **Action** column, select + **Request Change**.

13 000 BLOOD (1300 025 663)

support@blood.gov.au

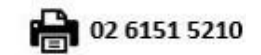

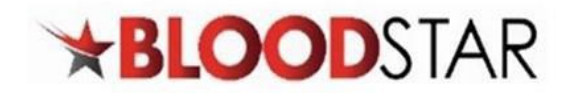

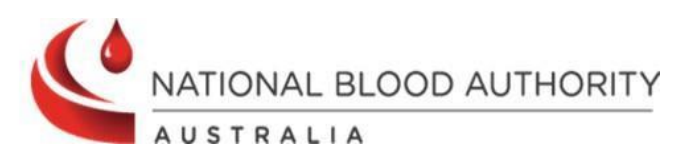

| Current Authorisatic                   | n                                               |                                              |                         |                         |  |  |
|----------------------------------------|-------------------------------------------------|----------------------------------------------|-------------------------|-------------------------|--|--|
| Authorisation                          |                                                 |                                              |                         | *                       |  |  |
| Authorisation Number                   |                                                 |                                              |                         |                         |  |  |
| Authorisation Date                     | 04-Nov-2024                                     |                                              |                         |                         |  |  |
| Medical Condition                      | Primary immunodeficiency di                     | seases (PID)                                 |                         |                         |  |  |
| Specific Condition                     | Severe combined immunodef                       | ficiency (SCID)                              |                         |                         |  |  |
| Indication                             | Replacement therapy in comr                     | mon variable immune deficiency (CVID) – ESID | diagnostic criteria met |                         |  |  |
| Treating Specialist                    |                                                 | ,,,,,,                                       | 0                       |                         |  |  |
| Regimen                                | Immunology at                                   | Immunology at                                |                         |                         |  |  |
|                                        | Dose Type                                       | Dose                                         | Infusion Method         | Action                  |  |  |
|                                        | Loading Dose (IVIg)                             | PRIVIGEN AU - 40.00 g once only.             | Intravenous             | + <u>Request Change</u> |  |  |
|                                        | Maintenance Dose (IVIg)                         | PRIVIGEN AU - 40.00 g every 2 weeks.         | Intravenous             | + <u>Request Change</u> |  |  |
|                                        | Request Additional Dissemi                      | inated Enterovirus Dose (IVIg)               |                         |                         |  |  |
|                                        | Request Additional Supplen                      | <u>nentary Dose (IVIg)</u>                   |                         |                         |  |  |
|                                        | Request Additional Loading                      | <u>z Dose (SCIg)</u>                         |                         |                         |  |  |
|                                        | Request Additional Dissemi                      | inated Enterovirus Dose (SCIg)               |                         |                         |  |  |
|                                        | Request Additional Supplen                      | <u>mentary Dose (SCIg)</u>                   |                         |                         |  |  |
| Standard                               |                                                 |                                              |                         | •                       |  |  |
| Stanuaru                               |                                                 |                                              |                         | •                       |  |  |
| Emergency                              |                                                 |                                              |                         |                         |  |  |
| The request must be a                  | ssessed in 2 hours.                             |                                              |                         |                         |  |  |
| An emergency request                   | should be followed                              | l by a phone call to the autho               | oriser.                 |                         |  |  |
| Serious                                |                                                 |                                              |                         |                         |  |  |
| The request must be a                  | ssessed in one busi                             | ness day. If you require proc                | duct within 2 h         | rs                      |  |  |
| solost Emorgonay                       | boobca in one basi                              | ness day. Il you require proc                |                         |                         |  |  |
| select Emergency.                      |                                                 |                                              |                         |                         |  |  |
| Standard                               |                                                 |                                              |                         |                         |  |  |
| The request must be a                  | scessed within two                              | husiness dave                                |                         |                         |  |  |
| The request must be a                  | SSESSED WITHIT TWO                              | business days.                               |                         |                         |  |  |
|                                        |                                                 |                                              |                         |                         |  |  |
| Please note: If the relevant phone nu  | eurgency is <i>Emergency</i><br>Imber provided. | v, it must be accompanied by a p             | ohone call to Lifel     | blood on the            |  |  |
| In the <b>Dose</b> section, enter in   | all the mandatory fi                            | ields with the new proposed                  | changes.                |                         |  |  |
| Please note: the sy authorisation requ | /stem will display the p<br>est.                | patients Last Recorded Weight if             | there was a prev        | <i>i</i> ous            |  |  |

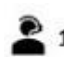

13 000 BLOOD (1300 025 663)

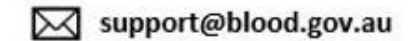

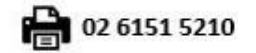

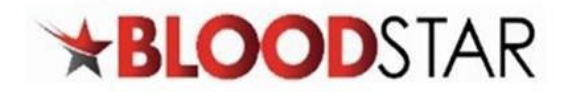

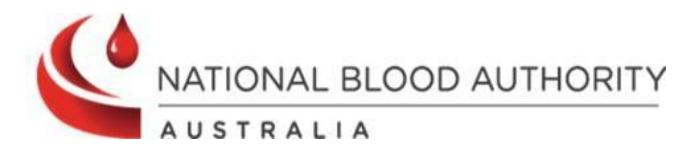

| 2                                                                                                    |                                                                                                    |                                                                                                    |
|----------------------------------------------------------------------------------------------------|----------------------------------------------------------------------------------------------------|----------------------------------------------------------------------------------------------------|
| Patient Weight *                                                                                                    | 🔹 kg                                                                                                    | 🗆 Use Ideal Body Weight Adjusted Dosing 🕜                                                                                                    |
|                                                                                                    | Last Recorded Weight: 100.00 kg                                                                                                    | Ideal body weight adjusted dosing is recommended in patients who:                                                                                                    |
| Patient Height                                                                                                    | ¢ cm                                                                                                    | <ul> <li>are aged over 18 years</li> <li>are greater than 152cm in height</li> </ul>                                                                                                    |
|                                                                                                    |                                                                                                    | are not pregnant     weigh more than the Dece Determining Weight (mandaton)                                                                                                    |
|                                                                                                    |                                                                                                    | - weigh more than the bose betermining weight (mandatory)                                                                                                    |
|                                                                                                    |                                                                                                    |                                                                                                    |
|                                                                                                    |                                                                                                    |                                                                                                    |
| aintenance Dose (IVlg)                                                                                                    |                                                                                                    |                                                                                                    |
| aintenance Dose (IVIg)<br><b>scription:</b> 0.4-0.6g/kg every four w                                                                                                    | veeks or more frequently, to achieve Ig                                                                                                    | G trough level of at least the lower limit of the age-specific serum IgG reference                                                                                                    |
| laintenance Dose (IVIg)<br>ascription: 0.4–0.6g/kg every four w<br>nge. More frequent dosing to achiev<br>sugh level at the lower limit of the a                                                                                                    | veeks or more frequently, to achieve Ig<br>ve IgG trough level of up to 9 g/L is per<br>ge-specific serum IgG reference range.                                                                                                    | G trough level of at least the lower limit of the age-specific serum IgG reference<br>mitted if chronic suppurative lung disease is not adequately controlled at an IgG<br>. A total dose of up to 1g/kg may be given over any four week period.                                                                                                    |
| aintenance Dose (IVIg)<br>scription: 0.4–0.6g/kg every four w<br>nge. More frequent dosing to achie<br>pugh level at the lower limit of the a                                                                                                    | veeks or more frequently, to achieve Ig<br>ve IgG trough level of up to 9 g/L is per<br>ge-specific serum IgG reference range.                                                                                                    | G trough level of at least the lower limit of the age-specific serum IgG reference<br>mitted if chronic suppurative lung disease is not adequately controlled at an IgG<br>. A total dose of up to 1g/kg may be given over any four week period.                                                                                                    |
| aintenance Dose (IVIg)<br>ascription: 0.4–0.6g/kg every four w<br>nge. More frequent dosing to achiev<br>bugh level at the lower limit of the a<br>Infusion Method *                                                                                            | veeks or more frequently, to achieve Ig<br>ve IgG trough level of up to 9 g/L is per<br>ge-specific serum IgG reference range.<br>Intravenous                                                                                                    | G trough level of at least the lower limit of the age-specific serum IgG reference<br>mitted if chronic suppurative lung disease is not adequately controlled at an IgG<br>. A total dose of up to 1g/kg may be given over any four week period.                                                                                                    |
| aintenance Dose (IVIg)<br>escription: 0.4–0.6g/kg every four w<br>nge. More frequent dosing to achier<br>ough level at the lower limit of the a<br>Infusion Method *<br>Product                                                                                 | veeks or more frequently, to achieve Ig<br>ve IgG trough level of up to 9 g/L is per<br>ge-specific serum IgG reference range.<br>Intravenous<br>The allocated Intravenous product                                                                                                    | G trough level of at least the lower limit of the age-specific serum IgG reference<br>mitted if chronic suppurative lung disease is not adequately controlled at an IgG<br>. A total dose of up to 1g/kg may be given over any four week period.                                                                                                    |
| laintenance Dose (IVIg)<br>ascription: 0.4–0.6g/kg every four w<br>nge. More frequent dosing to achier<br>bugh level at the lower limit of the a<br>Infusion Method *<br>Product                                                                                | veeks or more frequently, to achieve Ig<br>ve IgG trough level of up to 9 g/L is per<br>ge-specific serum IgG reference range.<br>Intravenous<br>The allocated Intravenous product<br>Available sizes: <b>5.00 g, 10.00 g and</b>                                                                           | G trough level of at least the lower limit of the age-specific serum IgG reference<br>mitted if chronic suppurative lung disease is not adequately controlled at an IgG<br>. A total dose of up to 1g/kg may be given over any four week period.<br>for this condition is <b>PRIVIGEN AU.</b>                                                                                                    |
| laintenance Dose (IVIg)<br>escription: 0.4–0.6g/kg every four w<br>nge. More frequent dosing to achier<br>bugh level at the lower limit of the a<br>Infusion Method *<br>Product                                                                                | veeks or more frequently, to achieve Ig<br>ve IgG trough level of up to 9 g/L is per<br>ge-specific serum IgG reference range.<br>Intravenous<br>The allocated Intravenous product<br>Available sizes: <b>5.00</b> g, <b>10.00</b> g and<br>The allocated product is based on t                             | G trough level of at least the lower limit of the age-specific serum IgG reference<br>mitted if chronic suppurative lung disease is not adequately controlled at an IgG<br>. A total dose of up to 1g/kg may be given over any four week period.<br>for this condition is <b>PRIVIGEN AU.</b><br><b>20.00 g</b><br>the most recently approved product for the patient.                                                                                  |
| laintenance Dose (IVIg)<br>ascription: 0.4–0.6g/kg every four w<br>nge. More frequent dosing to achier<br>bugh level at the lower limit of the a<br>Infusion Method *<br>Product<br>Request a different product                                                 | veeks or more frequently, to achieve Ig<br>ve IgG trough level of up to 9 g/L is per<br>ge-specific serum IgG reference range.<br>Intravenous<br>The allocated Intravenous product<br>Available sizes: <b>5.00 g, 10.00 g and</b><br>The allocated product is based on t                                    | G trough level of at least the lower limit of the age-specific serum IgG reference<br>mitted if chronic suppurative lung disease is not adequately controlled at an IgG<br>. A total dose of up to 1g/kg may be given over any four week period.<br>for this condition is <b>PRIVIGEN AU.</b><br><b>20.00 g</b><br>the most recently approved product for the patient.                                                                                  |
| laintenance Dose (IVIg)<br>ascription: 0.4-0.6g/kg every four w<br>nge. More frequent dosing to achier<br>ough level at the lower limit of the a<br>Infusion Method *<br>Product<br>Request a different product<br>Dose / Kg *                                  | veeks or more frequently, to achieve Ig<br>ve IgG trough level of up to 9 g/L is per<br>ge-specific serum IgG reference range.<br>Intravenous<br>The allocated Intravenous product<br>Available sizes: <b>5.00 g, 10.00 g and</b><br>The allocated product is based on f                                    | G trough level of at least the lower limit of the age-specific serum IgG reference<br>mitted if chronic suppurative lung disease is not adequately controlled at an IgG<br>. A total dose of up to 1g/kg may be given over any four week period.<br>for this condition is <b>PRIVIGEN AU.</b><br><b>120.00 g</b><br>the most recently approved product for the patient.                                                                                 |
| laintenance Dose (IVIg)<br>escription: 0.4-0.6g/kg every four w<br>nge. More frequent dosing to achier<br>bugh level at the lower limit of the a<br>Infusion Method *<br>Product<br>Request a different product<br>Dose / Kg *                                  | veeks or more frequently, to achieve Ig<br>ve IgG trough level of up to 9 g/L is per<br>ge-specific serum IgG reference range.<br>Intravenous<br>The allocated Intravenous product<br>Available sizes: <b>5.00 g, 10.00 g and</b><br>The allocated product is based on f<br>0.40 • g<br>Event 2 • Weeks - 6 | G trough level of at least the lower limit of the age-specific serum IgG reference<br>mitted if chronic suppurative lung disease is not adequately controlled at an IgG<br>. A total dose of up to 1g/kg may be given over any four week period.<br>for this condition is <b>PRIVIGEN AU.</b><br><b>20.00 g</b><br>the most recently approved product for the patient.<br><b>Total Dose *</b>                                                           |
| laintenance Dose (IVIg)<br>escription: 0.4-0.6g/kg every four w<br>nge. More frequent dosing to achier<br>ough level at the lower limit of the a<br>Infusion Method *<br>Product<br>Request a different product<br>Dose / Kg *<br>Frequency *                   | veeks or more frequently, to achieve Ig<br>ve IgG trough level of up to 9 g/L is per<br>ge-specific serum IgG reference range.<br>Intravenous<br>The allocated Intravenous product<br>Available sizes: <b>5.00 g, 10.00 g and</b><br>The allocated product is based on 1<br>0.40                            | G trough level of at least the lower limit of the age-specific serum IgG reference<br>mitted if chronic suppurative lung disease is not adequately controlled at an IgG<br>. A total dose of up to 1g/kg may be given over any four week period.<br>for this condition is <b>PRIVIGEN AU.</b><br>(a)<br><b>120.00 g</b><br>the most recently approved product for the patient.<br><b>Total Dose *</b><br>(a) (b) (c) (c) (c) (c) (c) (c) (c) (c) (c) (c |
| aintenance Dose (IVIg)<br>escription: 0.4-0.6g/kg every four w<br>nge. More frequent dosing to achier<br>ough level at the lower limit of the a<br>Infusion Method *<br>Product<br>Request a different product<br>Dose / Kg *<br>Frequency *<br>Date Required * | veeks or more frequently, to achieve Ig<br>ve IgG trough level of up to 9 g/L is per<br>ge-specific serum IgG reference range.<br>Intravenous<br>The allocated Intravenous product<br>Available sizes: <b>5.00 g, 10.00 g and</b><br>The allocated product is based on t<br>0.40                            | G trough level of at least the lower limit of the age-specific serum IgG reference<br>mitted if chronic suppurative lung disease is not adequately controlled at an IgG<br>. A total dose of up to 1g/kg may be given over any four week period.<br>for this condition is <b>PRIVIGEN AU.</b><br>20.00 g<br>the most recently approved product for the patient.<br>Total Dose ★ g<br>for 6 	 course(s)<br>Approximate End Date 2 28-Jan-2025            |

5. Once complete, enter in mandatory fields in Submission including **Reason for Dose Change**, contact details and ticking the box to indicate all information submitted is accurate and true. Select **Submit**.

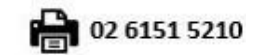

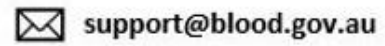

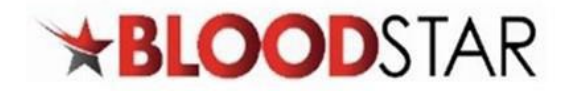

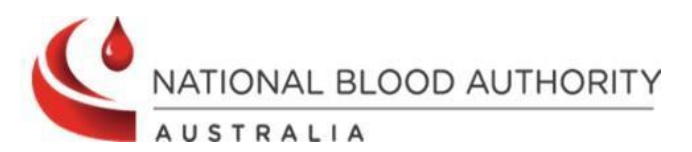

| A            | Provide justification to support your dose change request.<br>If you require a different product, a valid clinical reason must be provided to support the request.<br>If the patient has an intolerance to a particular product, please add a Do Not Prescribe on the patient's record.                                                                                                    | ×      |
|--------------|----------------------------------------------------------------------------------------------------|--------|
| F            | eason for Dose Change *                                                                                                    |        |
| To assist wi | th the assessment of this request please enter a contact name and number(s) for an authoriser to contact you if needed.                                                                                                    |        |
|              | Contact Name *                                                                                                    |        |
|              | Contact Number(s) *                                                                                                    |        |
|              | <ul> <li>authorisation. To the best of my knowledge, the information provided in this form is true and correct.</li> <li>I have explained to the patient (or parent/carer/guardian) and I believe that they are aware of and understand: <ul> <li>the risks and benefits of treatment with immunoglobulin products and alternative treatments (where these exist),</li> <li>the national access conditions and governing requirements for the appropriate supply and use of immunoglobulin products</li> <li>under the national blood arrangements, including that immunoglobulin products may need to change from time to time</li> <li>(for patients requiring ongoing treatment only) the nature of ongoing monitoring and review and that access to product will cease if response to treatment does not demonstrate clinical benefit.</li> </ul> </li> </ul> | Submit |
| e reque      | st will be sent to Lifeblood Authorisers for review.                                                                                                    |        |
|              | Please note: For urgent approval, call Lifeblood Authorisers on 1300 707 755.                                                                                                    |        |
| equest S     | ubmitted                                                                                                    |        |
|              | our request has been submitted for assessment. You will be advised of the outcome of the assessment via BloodSTAR Messages.                                                                                                    |        |
|              | Request Date: 05-Nov-2024                                                                                                    |        |
| Req          | Patient:<br>sesting Medical Officer:                                                                                                    |        |
|              | Urgency: Standard Reference Number:                                                                                                    |        |
|              |                                                                                                    |        |

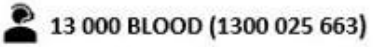

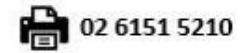

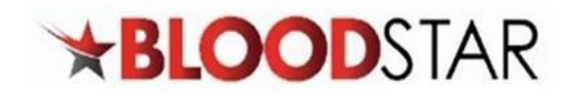

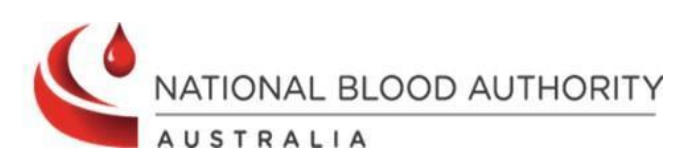

| Subject                               | Date Sent        |
|---------------------------------------|------------------|
| Dose Change Request Approved          | 05-Nov-2024      |
| nitial Authorisation Request Approved | 04-Nov-2024      |
| < 1 ► ► 10 ▼ items per page           | 1 - 2 of 2 items |
| < 1 ► ► 10 ▼ items per page           | 1 - 2 of 2 items |

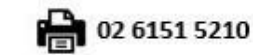

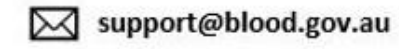

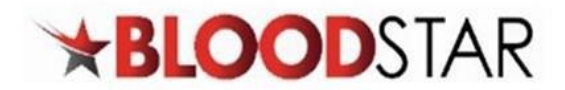

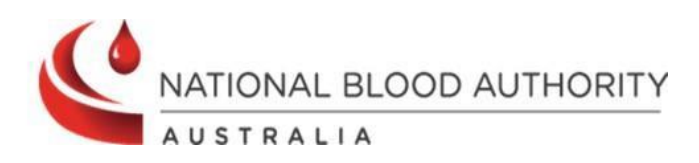

# **Type of Dose Changes**

### **Change of Infusion Method**

If the reason is to change the patient's infusion method, i.e., IVIg to SCIg or SCIg to IVIg, tick the check box displayed below and proceed to the **Dose** section.

#### IVIg to SCIg:

| Dose Change Request Details   |  |   |
|-------------------------------|--|---|
| Urgency *                     |  |   |
| Standard                      |  | • |
| Requesting Medical Officer    |  |   |
| Treating Medical Specialist * |  |   |
| Change to a SCIg dose         |  |   |

#### SCIg to IVIg:

| Dose Change Request Details   |  |
|-------------------------------|--|
| Urgency *                     |  |
| Standard 🗸                    |  |
| Requesting Medical Officer    |  |
| Treating Medical Specialist * |  |
| Change to an IVIg dose        |  |

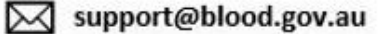

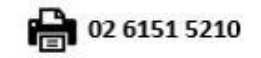

Last Updated: November 2024

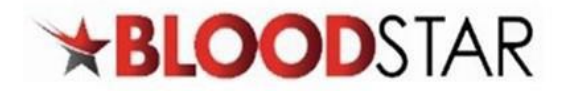

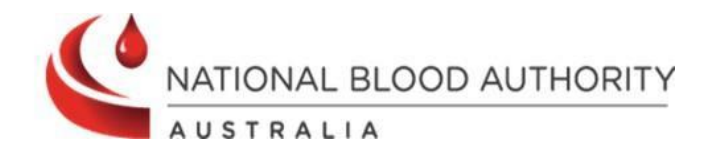

## **Change in Product Type**

To change the allocated product, tick the box **Request a different product**.

| Infusion Method *                              | Intravenous 🔹                                                                                                    |
|------------------------------------------------|----------------------------------------------------------------------------------------------------|
| Product                                        | The allocated Intravenous product for this condition is <b>PRIVIGEN AU</b> . ?                                                                                                    |
|                                                | Available sizes: 5.00 g, 10.00 g and 20.00 g                                                                                                    |
|                                                | The allocated product is based on the most recently approved product for the patient.                                                                                                    |
| Request a different product                    |                                                                                                    |
| Dose / Kg *                                    | 0.40 🖕 g Total Dose * 🖕 g                                                                                                    |
| Frequency *                                    | Every   2   Image: Weeks   Image: Formation of the second second s |
| Date Required *                                | 05-Nov-2024 🛱 Approximate End Date 📀 28-Jan-2025                                                                                                    |
| Dose will be administered as a<br>divided dose | Dose cannot be divided due to available product sizes.                                                                                                    |
| Comments                                       |                                                                                                    |

A yellow alert will pop-up allowing the option to select the **Preferred Product** in the drop-down box and a reason provided for the change.

Note: The reason must be clinically justified otherwise, the request may not be approved.

| Request a different product | 7 |                                                                                                    |
|-----------------------------|---|----------------------------------------------------------------------------------------------------|
|                             |   | You must provide <b>a valid clinical reason for requesting a different product</b> than what is allocated in BloodSTAR.                                                           |
|                             |   | Lifeblood Authorisers closely review requests to change an allocated product. If clinical justification is not provided, the request for a different product may not be approved. |
|                             |   | Preferred Product: *                                                                                                    |
|                             |   |                                                                                                    |

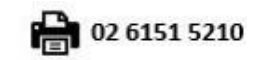

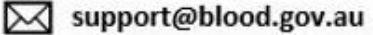

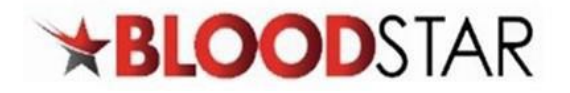

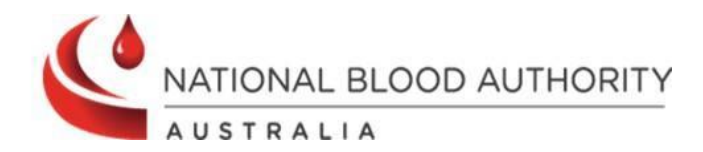

### **Change in Dose Amount**

To change the dose amount, enter in the **Dose / Kg** section.

| Dose / Kg   | * 0.40                    | )                                                                           | Total Dose *                                                              | 40.00 ᅌ g<br>The total dose will be rounded to 40 g due to<br>available product sizes.                |
|-------------|---------------------------|-----------------------------------------------------------------------------|---------------------------------------------------------------------------|----------------------------------------------------------------------------------------------------|
| Dose / Kg * | 1.00                      | ♦ g                                                                         | Total Dose *                                                              | 100.00 🔷 g                                                                                            |
|             | A                         | The dose per kg and<br>must specify a dose<br>Criteria.<br><b>Reason: *</b> | frequency exceeds the maximum se<br>per kg and frequency within the Crite | et out in the Criteria (1 g/kg every 4 Weeks). You<br>eria or provide a reason for dosing outside the |
|             |                           |                                                                             |                                                                           |                                                                                                    |
| P<br>a      | lease Note<br>clinical re | e: If the dose exceed<br>ason is required.                                  | ds the amount set out in the crit                                         | teria, a yellow alert will pop-up and                                                                 |

## **Change in Frequency and Number of Courses**

To change the frequency and/or number of courses, enter in the **Frequency** section.

| Date Required * | 05-No  | v-2024                                          | Approximate End Date <b>2</b>  | 17-Nov-2024        |             |
|-----------------|--------|-------------------------------------------------|--------------------------------|--------------------|-------------|
|                 | A      | The frequency is not within<br><b>Reason: *</b> | the range set out in the Crite | ria (2 to 4 Weeks) |             |
| Freque          | ency * | Every 2                                         | Veeks 🔻 for 6                  | ¢ course(s)        |             |
| Date Requ       | ired * | 05-Nov-2024                                     | Approx                         | imate End Date 🕜   | 28-Jan-2025 |

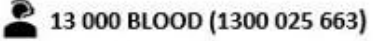

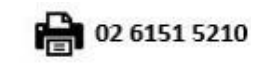